### GUÍA BREVE PARA SOLICITAR CERTIFICADO ELECTRÓNICO DE CIUDADANO

1.- Acceder a la web: https://www.sede.fnmt.gob.es/certificados/persona-fisica

**2.-** Hay 4 formas distintas para obtener el Certificado electrónico, se recomienda la segunda opción: https://www.sede.fnmt.gob.es/certificados/persona-fisica/obtener-certificado-software

## ¿Cómo puedo obtener el Certificado?

Existen 4 formas distintas para obtener su Certificado electrónico de Ciudadano como archivo descargable en su ordenador o dispositivo móvil:

- Con vídeo identificación. Obtener Certificado con Vídeo Identificación.
- Con acreditación presencial en una oficina. Obtener Certificado Presencial.
- Utilizando su DNIe. Obtener Certificado con DNIe.
- Utilizando su Dispositivo Móvil. Obtener Certificado con Dispositivo Móvil.

#### 3.- Obtención del certificado:

- 1º. Configuración previa del PC. Acceder al siguiente link y seguir instrucciones de configuración. <u>https://www.sede.fnmt.gob.es/certificados/persona-fisica/obtener-certificado-software/configuracion-previa</u>
- 2º. Solicitar el certificado vía internet. Acceder al siguiente link y cumplimentar la información requerida <u>https://www.sede.fnmt.gob.es/certificados/persona-fisica/obtener-certificado-software/solicitar-certificado</u>

#### SOLICITUD DE CERTIFICADO FNMT DE PERSONA FÍSICA

Para tramitar la solicitud de su Certificado FNMT de Persona Física, por favor introduzca la información requerida:

| Nº DEL DOCUMENTO DE                |  |
|------------------------------------|--|
| IDENTIFICACIÓN                     |  |
| PRIMER APELLIDO(tal y como aparece |  |
| en su documento de identificación) |  |
| CORREO ELECTRÓNICO                 |  |
|                                    |  |
| Confirme aquí su CORREO            |  |
| ELECTRÓNICO                        |  |
| INSTRUCCIONES:                     |  |

- Recuerde que para evitar problemas en la solicitud y descarga de su certificado es necesario haber configurado correctamente su navegador. En nuestra sede electrónica encontrará el software de configuración automática.
- El nº del documento de identificación (NIF / NIE) deberá tener una longitud de 9 caracteres. Rellene con ceros a la izquierda si es necesario
- Asegúrese de que el correo electrónico asociado a su certificado es correcto, ya que a través de éste se enviarán todas las notificaciones sobre el ciclo de vida de su certificado.

Se recibirá un **código de solicitud** en el email con el cual se deberá acudir a una *Oficina De Acreditación de Identidad* para poder continuar con el proceso.

#### 3º. Personarse en el Edificio de Gestión Académica (E.G.A.) para acreditar la identidad.

Tras haber realizado la configuración previa (paso 1) y haber completado la solicitud de su certificado (paso 2), ya estará en posesión de su **Código de Solicitud**. Para continuar el solicitante y futuro titular del certificado deberá acudir personalmente a una *Oficina de Acreditación de Identidad* para acreditar su propia identidad.

En el Campus de Vegazana es posible personarse, sin necesidad de solicitar cita previa, para acreditar la identidad de solicitante.

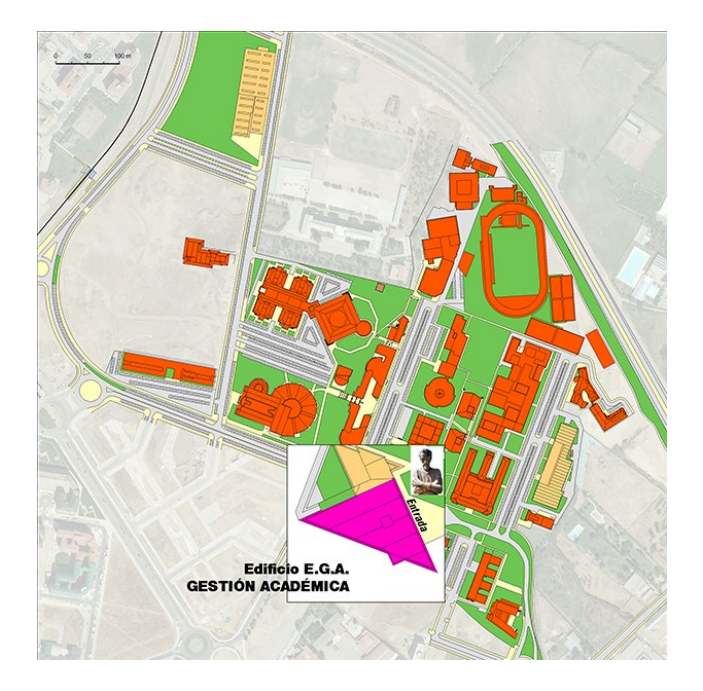

Lugar: E.G.A. Campus Vegazana

Otras opciones para personarse son: LOCALIZADOR DE OFICINAS

4º. Descargar el certificado en el PC. Aproximadamente 1 hora después de que haya acreditado su identidad en una Oficina de Acreditación de Identidad y haciendo uso de su Código de Solicitud, desde aquí podrá descargar e instalar su certificado.

# 4. Descargar Certificado

Para descargar el certificado debe usar el mismo ordenador y el mismo usuario con el que realizó la Solicitud e introducir los datos requeridos exactamente tal y como los introdujo entonces.

| DESCARGAR CERTIFICADO FNMT DE PERSONA FÍSICA     |                               |
|--------------------------------------------------|-------------------------------|
| Para descargar e instalar su certificado introdu | zca la siguiente información: |
| Nº DEL DOCUMENTO DE IDENTIFICACIÓN               |                               |
| PRIMER APELLIDO                                  |                               |
| CÓDIGO DE SOLICITUD                              |                               |
| He leído y acepto los términos y condici         | ones de uso del certificado   |